## 离岸账户之新加坡渣打网银激活攻略!

| 产品名称 | 离岸账户之新加坡渣打网银激活攻略!                          |
|------|--------------------------------------------|
| 公司名称 | 深圳市易通跨境商务信息咨询有限公司                          |
| 价格   | .00/件                                      |
| 规格参数 |                                            |
| 公司地址 | 深圳市福田区福田街道福安社区民田路178号华<br>融大厦1712N23(注册地址) |
| 联系电话 | 13113689327                                |

## 产品详情

之前小E就已分享过了"新加坡渣打银行开户优势与指南"的文章,有小伙伴来问小E,收到新加坡渣打 银行的短信后,不知道该怎么激活网银。

所以,小E来说一说新加坡渣打银行账户开立成功之后,如何进行网银激活,有需要的小伙伴可以收藏+ 关注,总有派上用场的时候~

1. 登录新加坡渣打银行官方网网:http://www.sc.com/sg

2. 点击右上角 "LOGIN " 按钮登录,选择下拉菜单的弟一个选项 "Online Banking Login ",进入网上银行页面;

3. 点击红色框处, 弟一次注册网银;

4. 勾选红色框处,再点击"ACCEPT",进入下一个界面;

5. 按照提示输入您的临时用户名和手机所收到的临时密码;

6. 设置您的网银用户名和密码;

7. 设置完新的用户名和密码后就可以直接登录您的网银了。

以上就是"新加坡渣打银行账户如何激活网银"的相关内容,希望对您有所帮助~